คู่มือ webportal สหกรณ์ออมทรัพย์กรมชลประทาน จำกัด (เบื้องต้น)

1. หน้าจอ login

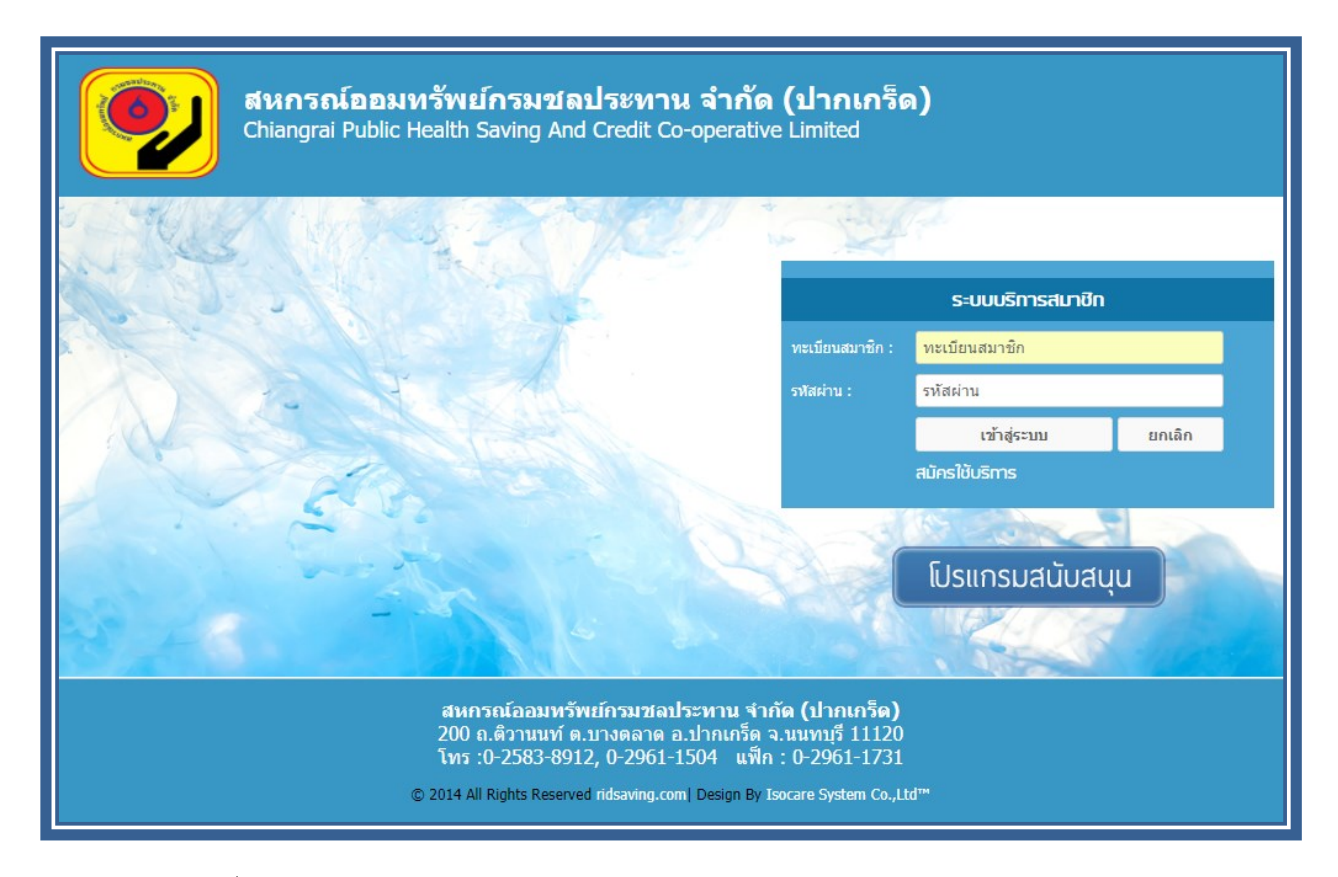

- หน้าจอนี้เป็นหน้าแรกของ webportal ใช้ login , register และ ดูโปรแกรมสนับสนุน

#### 2. สมัครสมาชิก

| <b>สหกรณ์ออมทรัพย์กรมชุลประทาน จำกัด (ปากเกร็ด)</b><br>200 ถ.ติวานนท์ ต.บางตลาด อ.ปากเกร็ด จ.นนทบุรี 11120<br>โทร :0-2583-8912, 0-2961-1504 แฟ็ก : 0-2961-1731                                                                                                    |
|----------------------------------------------------------------------------------------------------|
| เงื่อนไขและข้อตกลงในการสมัครสมาชิก<br>1.การเข้าใช้งานระบบข้อมูลสมาชิกจะต้องทำการสมัครเข้าใช้งานระบบและต้องเป็นสมาชิกของ สหกรณ์ออมทรัพย์กรมชลประทาน<br>จำกัด (ปากเกร็ด) เท่านั้น<br>2.เพื่อความเรียบร้อยในการสมัครใช้งาน ระบบฯ และเพื่อยืนยันผู้สมัคร กรุณาทำตามขั้นดอนที่ระบบแนะนำ<br>3.หากปรากฏว่า ชื่อหรือหมายเลขสมาชิก ของท่านได้มีการสมัครใช้งานแล้ว โดยท่านไม่ทราบ หรือทำการสมัครด้วยตัวท่านเอง<br>กรุณาแจ้งเจ้าหน้าที่เพื่อทำการตรวจสอบความถูกด้อง ต่อไปกรุณาเก็บรักษา username / password ของท่าน<br>4.เพื่อสิทธิและความปอดอำยิ่านข้อมูลของท่านเองหากปรากฏว่ามีนุคคลแอบอำง สมัครใช้งานระบบและเจ้าหน้าที่ก็ต่อจะจสอบแล้วจะ<br>ท่าการลบรายข้อนั้นๆ ออกจากระบบ โดยไม่ต่องแจ้งให้ทราบ<br>5.ข้อมูลของสมาชิก ในระบบจะทำการปริบปรุงข้อมูล หากสมาชิกท่านใดพบข้อมูลไม่ตรงหรือมีข้อสงสัยกรุณาติคต่อเจ้าหน้าที่<br>6.ข้าพเจ้าใต้อ่านข้อตกลงดังกล่าวแล้ว และยืนขอมในเงื่อนไขต่างๆที่ทาง สหกรณ์ออมทรัพย์กรมขอประทาน จำกัด (ปากเกร็ด) |
| สหกรณ์ออมทรัพย์กรมชลประทาน รำกัด (ปากเกร็ด)<br>200 ถ.ติวานนท์ ต.บางดลาด อ.ปากเกร็ด จ.นนทบุรี 11120<br>โทร :0-2583-8912, 0-2961-1504 แฟ็ก : 0-2961-1731<br>© 2014 All Rights Reserved ridsaving.com   Design By Isocare System Co.,Ltd™                                                                                                    |

ทำการกรอกเลขทะเบียนสมาชิก และ บัตรประชาชน จากนั้นยอมรับเงื่อนไขและกด ตกลง

### 3. กำหนครหัสผ่านหลังจากสมัคร

| <b>สหกรณ์ออมทรัพย์กรมชลประทาน จำกัด (ปากเกร็ด)</b><br>200 ถ.ติวานนท์ ต.บางดลาด อ.ปากเกร็ด จ.นนทบุรี 11120<br>โทร :0-2583-8912, 0-2961-1504 แฟ็ก : 0-2961-1731                                                                        |  |
|----------------------------------------------------------------------------------------------------|--|
| ข้อมูลสมาชิก<br>เลขทะเบียนสมาชิก :<br>ชื่อ-สกุล : เนื้อน<br>เลขที่บัตรประชาชน : 3<br>มือถือ : เนื้อน                                                                                                    |  |
| Email :<br>กำหนตรหัสผู้ไข้อย่างน้อย 8 ตัวอักษร แต่ไม่เกิน 13 ตัวอักษร                                                                                                    |  |
| รหัสผ่าน :<br>ยืนยันรหัสผ่าน :<br>ตกลงสมัคร ล้างข้อมูลทั้งหมด                                                                                                    |  |
| สหกรณ์ออมทรัพย์กรมชลประทาน รำกัด (ปากเกร็ค)<br>200 ถ.ติวานนท์ ต.บางตลาด อ.ปากเกร็ด จ.นนทบุรี 11120<br>โทร :0-2583-8912, 0-2961-1504 แฟ็ก : 0-2961-1731<br>© 2014 All Rights Reserved ridsaving.com∣Design By Isocare System Co.,Ltd™ |  |

- ใส่รหัสผ่านโดยที่รหัสผ่านต้องมีความยาวไม่น้อยกว่า 8 หลักและไม่เกิน 13 หลัก

# 4. หน้าจอข่าวสารสมาชิก

| <b>สหกร</b> ะ<br>ระบบมริการส | <b>ณ์ออมท</b> ์<br><sub>ี่ฌาชิก</sub> | รัพย์กรมชลประทาน จ่                                                                         | ำกัด (ปากเก                                                                | າຈົດ)                   |                    |
|------------------------------|---------------------------------------|---------------------------------------------------------------------------------------------|----------------------------------------------------------------------------|-------------------------|--------------------|
|                              |                                       | ข่าวสารสมาชิก<br><sup>News</sup>                                                            | 2                                                                          | x                       |                    |
| ข่าวสารสมาชิก                |                                       |                                                                                             |                                                                            | ข่า                     | วสารสมาชิก<br>News |
| ข้อมูลหุ้น                   | ประกาศ หากก                           | ประกาศ หากการใช้งานมีปัญหากรู                                                               | ณาติดต่อเจ้าหน้าที่                                                        |                         |                    |
| ้ ข้อมูลเงินฝาก<br>          |                                       | ขณะนี้กำลังอยู่ในช่วงทดสอบระบบใหม                                                           | ม่ หากการใช้งานมีปัญหา<br>เห้อเรื่                                         | ו                       |                    |
| ข้อมูลเงินกู้                |                                       | หรอดดขดบระการเด กรุณาดดตอเจาห                                                               | นาท                                                                        |                         |                    |
| ข้อมูลค้ำประกัน              |                                       |                                                                                             |                                                                            |                         |                    |
| รายการหักประจำเดือน          |                                       |                                                                                             |                                                                            |                         |                    |
| ปันผล-เฉลี่ยคืน              |                                       |                                                                                             |                                                                            |                         |                    |
| เปลี่ยนรหัสผ่าน              |                                       |                                                                                             |                                                                            |                         |                    |
| ออกจากระบบ                   |                                       |                                                                                             |                                                                            |                         |                    |
|                              |                                       |                                                                                             |                                                                            |                         |                    |
|                              |                                       |                                                                                             |                                                                            |                         |                    |
|                              |                                       | ผู้ประกาศ : administrator วันเ                                                              | ที่ประกาศ : <mark>22 พ.ย. 2560</mark><br>10:5                              | 0,<br>51                |                    |
|                              |                                       | สหกรณ์ออมทรัพย์กรมชลประท<br>200 ถ.ติวานนท์ ด.บางดลาด อ.ปา:<br>โทร :0-2583-8912, 0-2961-1504 | า <b>น จำกัด (ปากเกร็ด</b><br>กเกร็ด จ.นนทบุรี 111.<br>  แฟ็ก : 0-2961-17. | <b>a)</b><br>120<br>731 |                    |

หน้าจอนี้ใช้ในการประชาสัมพันธ์ข่าวสารของ สหกรณ์ดังรูป

## 5. หน้าจอข้อมูลหุ้น

| รับบบริการสมาชิก<br>รบบบริการสมาชิก                                                                                                    |                 |                               |              |                |                         |            |                         |
|----------------------------------------------------------------------------------------------------|-----------------|-------------------------------|--------------|----------------|-------------------------|------------|-------------------------|
| ข่าวสารสมาชิก                                                                                                    |                 |                               |              |                |                         |            | ข้อมูลสมาชิก            |
| ข้อมูลหุ้น                                                                                                    |                 |                               |              |                |                         |            | Member Information      |
| ข้อมูลเงินฝาก                                                                                                    | ทะเร            | มียนสมาชิก :                  |              |                | ประเภทสมาชิก : สม       | าชิกปกติ   |                         |
| ข้อมูลเงินฎ้                                                                                                    | เออเซ็กได       | ชื่อ - สกุล :                 |              |                | วันเกิด:<br>มีวถีว:     |            |                         |
| ข้อมูลศ้าประกัน                                                                                                    | เลขทบะ<br>วันที | เป็นสมาชิก :                  |              |                | ตำแหน่ง :               |            |                         |
| รายการหักประชาเดือบ                                                                                                    |                 | สังกัด :                      |              |                |                         |            |                         |
|                                                                                                    | ข้อมลห้น        |                               |              |                |                         |            |                         |
|                                                                                                    | Share           |                               |              |                |                         |            |                         |
| ออกจากระบบ                                                                                                    | ห้น             | สะสมรวม <mark>2,400.00</mark> | บาท          | ส่งหุ้นงวดละ 3 | ארע <mark>300.00</mark> | งวด:       | ปัจจุบัน <mark>8</mark> |
| รายการเดินบัญชีหุ้นปีบัญชี 2561<br>Share Statment                                                                                                 |                 |                               |              |                |                         |            |                         |
|                                                                                                    | วันที่ใบเสร็จ   | วันที่ทำรายการ                | รหัสทำรายการ |                | ฝาก                     | ยอดคงเหลือ | หมายเหตุ                |
|                                                                                                    | 01/01/61        | 01/01/61                      | B/F          |                | 2,400.00                | 2,400.00   | ยอดยกมาต้นปี            |
| สหกรณ์ออมทรัพย์กรมชลประทาน จำกัด (ปากเกร็ด)<br>200 ถ.ติวานนท์ ต.บางตลาด อ.ปากเกร็ด จ.นนทบุรี 11120<br>โพร ณ.ว58จ8012 ณ.ว0611504เพื่อ พ.ณ.ว0611731 |                 |                               |              |                |                         |            |                         |

- หน้าจอนี้จะแสดงข้อมูลหุ้นของแต่ละบัญชีโดยสามารถเลือกปีได้จาก dropdown เลือกปี

## 6. หน้าจอข้อมูลเงินฝาก

| <b>ອີງ</b>                         | <b>หกรณ์ออมทรัพเ</b><br><sup>มบริการสมาชิก</sup> | ป์กรมชเ                   | ลประทาน                  | จำกัด (ปากเกร็ด)   |          |                            |
|------------------------------------|--------------------------------------------------|---------------------------|--------------------------|--------------------|----------|----------------------------|
| ข่าวสารสมาชิก                      |                                                  |                           |                          |                    |          | ข้อมูลสมาชิก               |
| ข้อมูลหุ้น                         |                                                  |                           |                          |                    |          | Member Information         |
| ข้อมูลเงินฝาก                      | ทะเบียนสมาร์                                     | n:(                       |                          | ประเภทสมาชิก : สมา | ชิกปกติ  |                            |
| ข้อมูลเงินกู้                      | ชื่อ - สก                                        | ล: เ                      |                          | วันเกิด : 📒        |          |                            |
| ข้อบอด้างไระกับ                    | เลขทบตรบระชาข<br>วันที่เป็นสมาข์                 | น: 3<br>ก: 2              |                          | มอถอ:<br>ดำแหน่ง:  |          |                            |
| ระแอวตร้องโตร่วงอื่วม              | สังก์                                            | ່ດ: F                     |                          |                    |          |                            |
| ปันผล-เฉลี่ยคืน<br>เปลี่ยนรหัสผ่าน | ข้อมูลเงินฝาก<br><sup>Saving</sup>               |                           |                          |                    |          |                            |
| 2202205201                         | บัญชื่ออมทรัพย์ธรรมดา                            |                           |                          |                    |          | จำนวน <mark>1</mark> บัญชี |
| 00114 1115-00                      | เลขที่บัญชื                                      | ชื่อบัญชี                 |                          |                    | คงเหลือ  | ทำรายการล่าสุด             |
|                                    |                                                  |                           |                          |                    | 411.32   | 31/12/60                   |
|                                    | บัญชื่ออมทรัพย์พิเศษ                             |                           |                          |                    |          | จำนวน <mark>1</mark> บัญชี |
|                                    | เลขที่บัญชี                                      | ชื่อบัญชี                 |                          |                    | คงเหลือ  | ทำรายการล่าสุด             |
|                                    |                                                  |                           |                          |                    | 8,040.23 | 31/12/60                   |
|                                    | รายการเดินบัญชี<br><sup>Statment</sup>           |                           |                          |                    |          |                            |
|                                    | กรุณาเลือกบัญชีเงินฝาก <i>เ</i><br>เริ่มวันที่   | รุณาเลือกเลข<br>ถึงวันที่ | ที่บัญชี ▼<br>02/02/2561 |                    |          |                            |

 หน้าจอนี้จะแสดงข้อมูลเงินฝากทุกบัญชีที่ยังเคลื่อนใหวของสมาชิก โดยเราสามารถดู statement
 เงินฝากของแต่ละบัญชีได้โดยการเลือก รายการเดินบัญชีด้านล่าง (สามารถดูย้อนหลังได้ไม่เกิน 1 ปี)

## 7. หน้าจอข้อมูลเงินกู้

| รบบบริการสมาชิก<br>ระบบบริการสมาชิก                                                                                                    |                               |                 |            |               |     |                        |            |         |                      |           |
|----------------------------------------------------------------------------------------------------|-------------------------------|-----------------|------------|---------------|-----|------------------------|------------|---------|----------------------|-----------|
| ข่าวสารสมาชิก                                                                                                    |                               |                 |            |               |     |                        |            |         | ข้อมูล               | สมาชิก    |
| ข้อมูลหุ้น                                                                                                    |                               |                 |            |               |     |                        |            |         | Member In            | formation |
| ข้อมูลเงินฝาก                                                                                                    | ทะเบียนสม                     | มาชิก :         |            |               |     | ประเภทสมาชิก :         | สมาชิกปกติ | i       |                      |           |
| ว้อนอเงินก้                                                                                                    | ชื่อ -                        | สกุล :          |            |               |     | วันเกิด :              |            |         |                      |           |
| ningerverij                                                                                                    | เลขที่บัตรประช<br>วันซีเป็นสม | ราชน:<br>เวศิก: |            |               |     | มือถือ :<br>ส่วนหน่ง : |            |         |                      |           |
| ขอมูลคาบระกน                                                                                                    | i uvicii udu                  | โงกัด :         |            |               |     | ы шинцо .              |            |         |                      |           |
| รายการหักประจำเดือน                                                                                                    |                               |                 | _          |               |     |                        |            |         |                      |           |
| ปันผล-เฉลี่ยคืน                                                                                                    | ข้อมูลเงินกู้<br>Loan         |                 |            |               |     |                        |            |         |                      |           |
| เปลี่ยนรหัสผ่าน                                                                                                    | Eddin -                       |                 |            |               |     |                        |            |         |                      |           |
| ออกจากระบบ                                                                                                    | ເຈັນກູ່ລຸກເລັນ                |                 |            |               |     | - ×                    |            |         | จำนวน 1              | บัญช      |
|                                                                                                    | ประเภทเงินกู้                 | เลขที่สัญญา     | เริ่มสัญญา | วงเงินอนุมัติ | งวด | เงินดัน                | ด/บ        | รวมชำระ | คงเหลือ              | % ช่าระ   |
|                                                                                                    | เงินกู้ฉุกเฉิน ATM            |                 | 02/07/58   | 24,000.00     | 12  | 0.00                   | 0.00       | 0.00    | 16,000.00            | 33.33%    |
|                                                                                                    | เงินกู้สามัญ                  |                 |            |               |     |                        |            |         | จำนวน <mark>1</mark> | บัญชี     |
|                                                                                                    | ประเภทเงินกู้                 | เลขที่สัญญา     | เริ่มสัญญา | วงเงินอนุมัติ | งวด | เงินต้น                | ด/บ        | รวมชำระ | คงเหลือ              | % ช่าระ   |
|                                                                                                    | เงินกู้สามัญปกติ              |                 | 09/03/60   | 800,000.00    | 60  | 0.00                   | 0.00       | 0.00    | 660,000.00           | 17.50%    |
| ****จำนวนเงินข่าระดันและดอกเบีย ระบบจะแสดงจากการเรียกเก็บเดือนล่าสุด<br>รายการเดินบัญขีเงินกู้<br>Statment<br>กรุณาเลือกเลขที่สัญญา กรุณาเลือกเลขที่สัญญา ▼ |                               |                 |            |               |     |                        |            |         |                      |           |

หน้าจอนี้จะแสดงจำนวนสัญญาเงินกู้ทั้งหมดที่ยังเคลื่อนไหวอยู่ และสามารถดู statement เงินกู้ของ
 แต่ละสัญญาได้ โดยการเลือกรายการเดินบัญชีเงินกู้ (สามารถดูย้อนหลังได้ไม่เกิน 1 ปี)

## 8. หน้าจอข้อมูลค้ำประกัน

| ()<br>()<br>()<br>()<br>()<br>()<br>()<br>()<br>()<br>()<br>()<br>()<br>()<br>( | <b>หกรณ์ออมทรัพ</b><br><sup>มบบริการสมาชิก</sup> | ย์กรมชลประท | าน จำกัด (ปากเกร็ด)       |                                    |
|---------------------------------------------------------------------------------|--------------------------------------------------|-------------|---------------------------|------------------------------------|
| ข่าวสารสมาชิก                                                                   |                                                  |             |                           | ข้อมูลสมาชิก                       |
| ข้อมูลหุ้น                                                                      |                                                  |             |                           | Member Information                 |
| ข้อมูลเงินฝาก                                                                   | ทะเบียนสมา                                       | ชิก:        | ประเภทสมาชิก: สมาชิกปกติ  |                                    |
|                                                                                 | ชื่อ - ส                                         | กุล :       | วันเกิด :                 |                                    |
| ข่อมูลเงินกู้                                                                   | เลขที่บัตรประชา                                  | ชน:         | มือถือ :                  |                                    |
| ข้อมูลศ้าประกัน                                                                 | วันที่เป็นสมา                                    | ชิก:        | ตำแหน่ง :                 |                                    |
| รายการหักประจำเดือน                                                             | สัง                                              | ក័ត :       |                           |                                    |
| ปันผล-เฉลี่ยคืน                                                                 | ข้อมูลการด้ำประเ                                 | าัน         |                           |                                    |
| เปลี่ยนรหัสผ่าน                                                                 | Guarantee                                        |             |                           |                                    |
| าอกจากระบบ                                                                      |                                                  | สัญญาเลขทึ  | ชื่อ-สกุล (ทะเบียนสมาชิก) | ยอดด้ำประกัน                       |
|                                                                                 |                                                  |             | )                         | 0.00 חורע                          |
|                                                                                 | คุณค้าใคร                                        |             |                           | 33,330.00 บาท                      |
|                                                                                 |                                                  |             | )                         | 999,999,999.99 บาท                 |
|                                                                                 |                                                  |             |                           | 177,920.00 ארע                     |
|                                                                                 |                                                  | สัญญาเลขที  | ชื่อ-สกุล (ทะเบียนสมาชิก) | หมายเหตุ                           |
|                                                                                 | ไครศ้าคุณ                                        |             |                           |                                    |
|                                                                                 |                                                  |             | * ระบบจะแสดงเฉพาะ         | สัญญาที่มี บุคคล ศ้าประกันเท่านั้น |

 หน้าจอนี้จะแสดงข้อมูลการค้ำประกันทั้งหมด ทั้งเรากำลังค้ำประกันใครอยู่และ ใครกำลังค้ำ ประกันเราอยู่ ดังรูป

#### 9. หน้าจอรายการหักประจำเดือน

| <b>i</b>                    | <mark>หกรณ์ออมทรัพย์กรมช</mark><br><sup>บบบริการสมาชิก</sup> | ลประท          | เาน จำ    | ากัด (ปาก   | າເກຈົດ)               |                     |                                    |
|-----------------------------|--------------------------------------------------------------|----------------|-----------|-------------|-----------------------|---------------------|------------------------------------|
| ข่าวสารสมาชิก               |                                                              |                |           |             |                       |                     | ข้อมูลสมาชิก<br>Member Information |
| ข้อมูลหุ้น<br>ข้อมูลเงินฝาก | ทะเบียนสมาชิก :                                              |                |           | ประเภท      | เสมาชิก: สมาชิกปก     | เติ                 |                                    |
| ข้อมูลเงินกู้               | ชอ - สกุล :<br>เลขที่บัตรประชาชน :                           |                |           |             | วันเกิด :<br>มือถือ : |                     |                                    |
| ข้อมูลค้ำประกัน             | วันที่เป็นสมาชิก :                                           |                |           | 6           | กแหน่ง :              |                     |                                    |
| รายการหักประจำเดือน         | สังกัด :                                                     |                |           |             |                       |                     |                                    |
| ปันผล-เฉลี่ยคืน             | รายการหักประจำเดือน ธันว                                     | าคม <b>2</b> 5 | 60        |             |                       |                     | กรุณาเลือก 🔻                       |
| เปลี่ยนรหัสผ่าน             | Monthly Payment                                              |                |           |             |                       |                     |                                    |
| ออกจากระบบ                  | รายการ / สัญญา                                               | ด/บ<br>(วัน)   | งวดที     | เงินต้น     | ดอกเบี้ย              | จำนวนเงิน           | คงเหลือ                            |
|                             | 1. ค่าหุ้นรายเดือน                                           |                | 296       |             |                       | 5,000.00            | 472,700.00                         |
|                             | 2. เงินกู้ฉุกเฉิน                                            | 31             | 19        | 2,000.00    | 88.00                 | 2,088.00            | 14,000.00                          |
|                             | 3. เงินกู้สามัญ                                              | 31             | 10        | 10,000.00   | 3,516.00              | 13,516.00           | 680,000.00                         |
|                             | 4. เก็บเงินด่าอื่น ๆ 00000529                                |                |           |             |                       | 6,100.00            |                                    |
|                             | ( -สองหมื่นหกพัน                                             | เจ็ดร้อยสีบาท  | ເຄັ່ງນ- ) |             | รวมชำระ               | 26,704.00           |                                    |
|                             |                                                              |                |           | *ร<br>พิมพ์ | ะบบจะแสดงข้อมูลเดื    | อนล่าสุด กรุณาตรวจเ | สอบอีกครั้งกับทางสหกรณ์            |

หน้าจอนี้จะแสดงข้อมูลการเรียกเก็บประจำเคือนของสมาชิก โดยสามารถเลือกเดือนที่เรียกเก็บมาดู
 ย้อนหลังได้จาก dropdown

## 10. หน้าจอปั้นผล – เฉลี่ยคืน

| <b>ਗੱਮ</b><br>(2000)                                                                               | <b>กรณ์ออม</b><br>ริการสมาชิก   | ทรัพย์กรมชุลประท               | าน จำกัด (ปากเกร็                       | ດ)         |                                    |  |  |
|----------------------------------------------------------------------------------------------------|---------------------------------|--------------------------------|-----------------------------------------|------------|------------------------------------|--|--|
| ข่าวสารสมาชิก                                                                                      |                                 |                                |                                         |            | ข้อมูลสมาชิก<br>Member Information |  |  |
| ข้อมูลหุ้น                                                                                         |                                 |                                |                                         |            | Member Information                 |  |  |
| ข้อมูลเงินฝาก                                                                                      | ท                               | ะเบียนสมาชิก :                 | ประเภทสมาชิก :                          | สมาชิกปกติ |                                    |  |  |
|                                                                                                    |                                 | ชื่อ - สกุล :                  | วันเกิด :                               |            |                                    |  |  |
|                                                                                                    | เลขที                           | บัตรประชาชน :                  | มือถือ :                                |            |                                    |  |  |
| ข้อมูลศ้าประกัน                                                                                    | ວົາ                             | เที่เป็นสมาชิก :               | ตำแหน่ง :                               |            |                                    |  |  |
| รายการหักประจำเดือน                                                                                |                                 | สังกัด :                       |                                         |            |                                    |  |  |
| ปันผล-เฉลี่ยคืน                                                                                    | ปันผล - เฉ<br>Dividend & Ret    | ลี่ยดืน ประจำปี 2559<br>แหต่อง |                                         |            | กรุณาเลือก ▼                       |  |  |
| เปลี่ยนรหัสผ่าน                                                                                    |                                 | uning                          |                                         |            |                                    |  |  |
| ออกจากระบบ                                                                                         |                                 | ปันผล                          | เฉลียคืน                                | รายการหัก  |                                    |  |  |
|                                                                                                    |                                 | 17,557.00                      | 2,649.00                                |            |                                    |  |  |
|                                                                                                    |                                 | ปันผ                           | ล-เฉลี่ยคืนรวม <mark>: 20,206.00</mark> | บาท        |                                    |  |  |
|                                                                                                    | วิธีการรับเงื<br>How to Get Pai | <b>iน</b><br>d                 |                                         |            |                                    |  |  |
| จ่ายโอนธนาคาร เข้า ธ. กรุงศรีอยุธยา จำกัด (มหาชน)<br>เลขที่บัญชี 0631069111<br>จำนวนเงิน 20,206.00 |                                 |                                |                                         |            |                                    |  |  |

- หน้าจอนี้จะแสดงข้อมูลปั้นผล – เฉลี่ยคืนของสมาชิกรวมทั้งวิธีการรับเงินของสมาชิกแต่ละคน สามารถเลือกดูของปีก่อนๆ ได้จาก dropdown

## 11. หน้าจอเปลี่ยนรหัสผ่าน

| <b>ឆ្</b> រី រារ រារ រារ រារ រារ រារ រារ រារ រារ រ | น์ออมทรัพย์กรมชลประทาน จำกัด (ปากเกร็ด)<br><sup>ทธิก</sup>                                                                                             |                            |
|----------------------------------------------------|----------------------------------------------------------------------------------------------------|----------------------------|
| ข่าวสารสมาชิก                                      | เปลี่ยนรหัสเ<br>Change Pas                                                                                                    | <mark>ผ่าน</mark><br>sword |
| ข้อมูลหุ้น                                         | ດ່ານນວຣນັສເປັນໃນນິວປາມໂລຍ 8 ດ້າລ້ວນຮຸມເປັນມີຄົນ 12 ດ້າລ້ວນຮ                                                                                            |                            |
| ขอมูลเงนผาก                                        | ราชาติน                                                                                                    |                            |
| ขอมูลเงนกุ                                         | энагия.                                                                                                    |                            |
| ข่อมูลคำประกัน                                     | ยินยันรหัสไหม่ :                                                                                                    |                            |
| รายการหักประจำเดือน                                | ย็นยันรหัสเดิมเพื่อยืนยันการเปลี่ยนรหัสผ่าน                                                                                                    |                            |
| ปันผล-เฉลียคืน                                     |                                                                                                    |                            |
| เปลี่ยนรหัสผ่าน                                    | สีมชับ                                                                                                    |                            |
| ออกจากระบบ                                         |                                                                                                    |                            |
|                                                    |                                                                                                    |                            |
|                                                    |                                                                                                    |                            |
|                                                    |                                                                                                    |                            |
|                                                    |                                                                                                    |                            |
|                                                    | สหกรณ์ออมทรัพย์กรมชลประทาน จำกัด (ปากเกร็ด)<br>200 ถ.ติวานนท์ ต.บางตลาด อ.ปากเกร็ด จ.นนทบุรี 11120<br>โทร :0-2583-8912, 0-2961-1504 แฟ็ก : 0-2961-1731 |                            |
|                                                    | © 2014 All Rights Reserved ridsaving.com  Design By Isocare System CoLtd™                                                                              |                            |

 เป็นหน้าจอใช้เปลี่ยน password สำหรับสมาชิก โดยกำหนดให้ใส่ password ใหม่ 2 ครั้งและยืนยัน ด้วยการใส่ password เดิม 1 ครั้ง โดยที่ password จะต้องมีความยาวไม่น้อยกว่า 8 ตัวอักษรและไม่ เกิน 13 ตัวอักษร 12. โหมด admin สามารถ login โดยใช้ password : administrator pass:1888 ในการ login จากหน้าหลัก

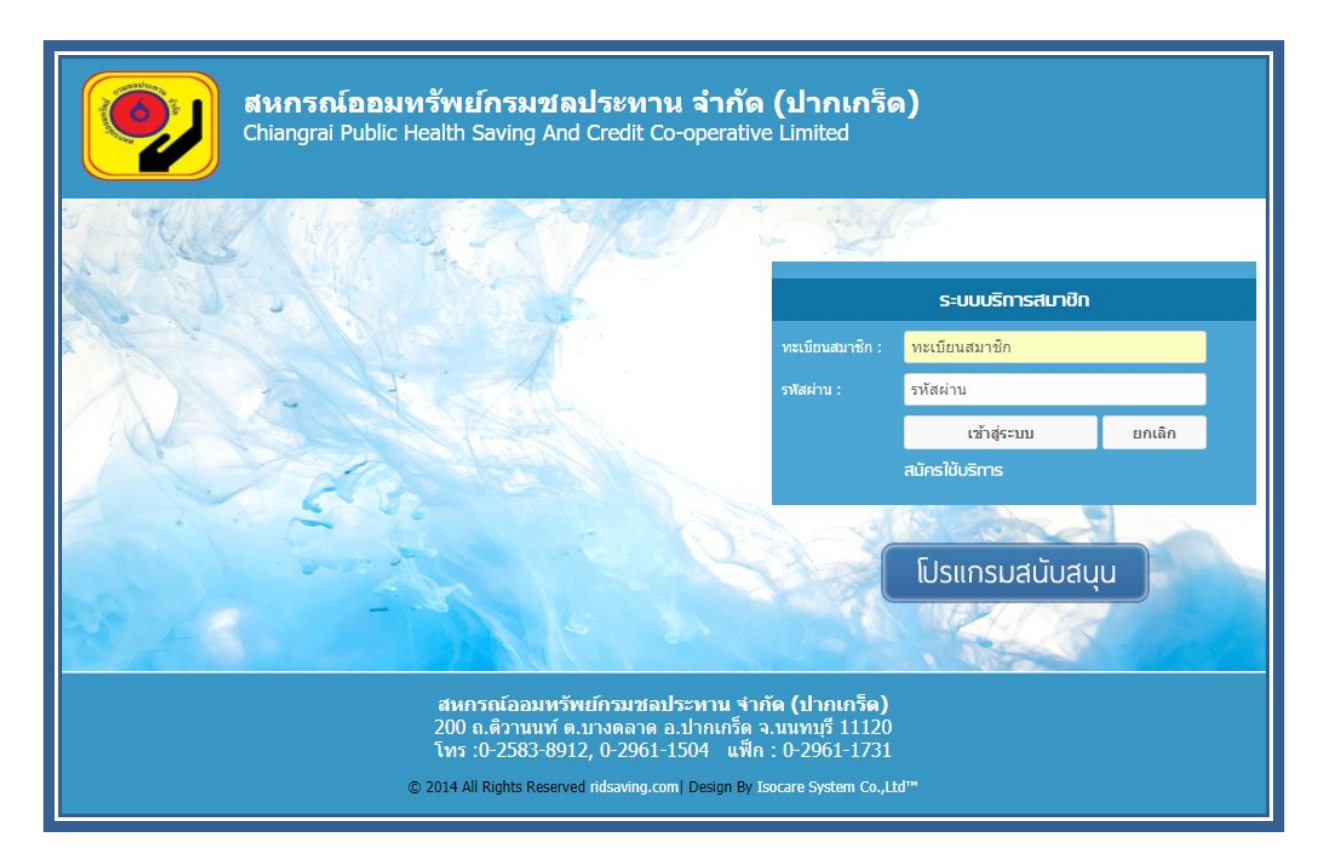

## 13. หน้าจอข้อมูลสรุปรวม

| <b>สหกร</b><br>ผู้ดูแลระบบ                                                                                                    | ู<br>เฉเ์ออมทรัพย์กร<br>' | รมชลประทาน จำเ                    | กัด (ปากเกร็ด)              |                   |                                            |  |
|----------------------------------------------------------------------------------------------------|---------------------------|-----------------------------------|-----------------------------|-------------------|--------------------------------------------|--|
| ข้อมูลสรุปรวม                                                                                                    |                           |                                   |                             | ข้อมูลสรุ         | ปการใช้งานระบบ                             |  |
| เพิ่มข่าวประกาศ                                                                                                    |                           |                                   |                             |                   | Status Infomation                          |  |
| อนุมัติ-ลบ สมาชิก                                                                                                    |                           | จำนวนสมาชิกทั้งหม                 | ดที่ลงทะเบียน 11            | คน                |                                            |  |
| เปลี่ยนรหัสผ่าน                                                                                                    |                           |                                   |                             | តតំ               | โติการเข้าใช้ระบบ<br><sub>Statistics</sub> |  |
| ออกจากระบบ                                                                                                    |                           | [                                 | -เลือกปี - 🔻                |                   |                                            |  |
|                                                                                                    |                           | L                                 |                             |                   |                                            |  |
|                                                                                                    |                           | ประจำเดือน                        | จำนวนการใช้งาน              | สมาชิกที่เข้าระบบ |                                            |  |
|                                                                                                    |                           | มกราคม 2561                       | 10 ครับ                     | 3 คน              |                                            |  |
|                                                                                                    |                           | กุมภาพันธ์ 2561                   | 28 ครั้ง                    | 10 คน             |                                            |  |
|                                                                                                    |                           |                                   |                             |                   |                                            |  |
| สหกรณ์ออมหรัพย์กรมชลประทาน จำกัด (ปากเกร็ด)<br>200 ถ.ติวานนท์ ต.บางตลาด อ.ปากเกร็ด จ.นนทบุรี 11120<br>โทร :0-2583-8912, 0-2961-1504 แฟ็ก : 0-2961-1731 |                           |                                   |                             |                   |                                            |  |
|                                                                                                    | © 2014 A                  | I Rights Reserved ridsaving.com [ | Design By Isocare System Co | .,Ltd™            |                                            |  |

 หน้าจอนี้มีไว้สำหรับดู log การใช้งานของ webportal โดยสามารถเลือกดูปีที่จะดู log ได้จาก dropdown

## 14. หน้าจอเพิ่มข่าวประกาศ

| <b>สหกรณ์ออมทรัพ</b><br><sub>ผู้ดุแลระบบ</sub>                                          | เย์กรมชลประทาน จำกัด (ปากเกร็ด                                                                                                    | ı)                              |
|-----------------------------------------------------------------------------------------|----------------------------------------------------------------------------------------------------|---------------------------------|
| ร้อมูลสรุปรวม<br>เห็นร่าวประกาศ<br>อนุมัติ- ลม สมาชิก<br>เปลี่ยนเรหัสผ่าน<br>ออกจากระบบ | ข่าวสารสมาชิก<br>News<br>ประกาศ หากการใช้งานมีปัญหากรุณาติดต่อเจ้าหน้าที่<br>ขณะนี้กำลังอยู่ในช่วงทดสอบระบบใหม่ หากการใช้งานมีปัญห<br>หรือติดชัดประการใด กรุณาติดต่อเจ้าหน้าที่<br>ผู้ประกาศ : administrator วันที่ประกาศ : 22 พ.ย. 256<br>10: | x<br>□<br>□<br>□<br>□<br>□<br>□ |
| ۵                                                                                       | สนกรณ์ออมหรัพย์กรมชลประหาน จำกัด (ปากเกร็ด)<br>200 ถ.ดิวานนท์ ต.บางดลาด อ.ปากเกร็ด จ.นนทบุรี 11<br>โทร :0-2583-8912, 0-2961-1504 แฟ็ก : 0-2961-1<br>2014 All Richts Reserved ridsaving.com   Design By Isocare System (                        | 120<br>731<br>CoItd™            |

- หน้าจอนี้ใช้สำหรับ เพิ่ม ลบ แก้ใบข่าวสารประชาสัมพันธ์ของสหกรณ์
- ถ้าต้องการเพิ่มให้กดตรงเครื่องหมาย +
- ถ้าต้องการลบ หรือ แก้ไขข้อมูลข่าวสารให้ทำการกดไปที่หัวข้อข่าวนั้นๆ แล้วทำการแก้ไขข้อมูล
  หรือลบข่าวสารนั้นได้เลยดังรูป

## 15. หน้าจออนุมัติ ลบ สมาชิก

| ของ สหกรณ์ออมทรัพย์กรมชลประทาน จำกัด (ปากเกร็ด)<br>แต่แลระบบ |                                                                                                    |                                                                |  |
|--------------------------------------------------------------|----------------------------------------------------------------------------------------------------|----------------------------------------------------------------|--|
| ข้อมูลสรุปรวม                                                |                                                                                                    | ระบบจัดการสมาชิก                                               |  |
| เพิ่มข่าวประกาศ                                              |                                                                                                    | Member Management                                              |  |
| อนุมัดิ-ลบ สมาชิก                                            | ค้นหาสมาชิก                                                                                           | ค้นหา                                                          |  |
| เปลี่ยนรหัสผ่าน                                              |                                                                                                    |                                                                |  |
| ออกจากระบบ                                                   | ทะเบียนสมาชิก : 🎫                                                                                     | ประเภทสมาชิก : สมาชิกปกติ                                      |  |
|                                                              | ชอ-สกุล : <b>เมาะการเกิด (</b> ม                                                                      | วันเกิด                                                        |  |
|                                                              | เลขตบตรบระชาชน .<br>วันที่เป็นสมาชิก :                                                                | มียถยัง                                                        |  |
|                                                              | สังกัด : <b>เป็นไปได้เ</b> C                                                                          |                                                                |  |
|                                                              | สถานะ : สมาชิกได้สมัครใช้บริการแ                                                                      | ลั <b>ว</b> วันที่ : 2 ก.พ. 2561, 03:48                        |  |
|                                                              | ดูประวัติการเข้าใช้ 10 ครั้งล่าสุด                                                                    | เปลี่ยนรหัสผ่านเป็นค่าเริ่มต้น                                 |  |
|                                                              | Î                                                                                                    | •                                                              |  |
|                                                              | สหกรณ์ออบทรัพยกรมชลประหาน<br>200 ถ.ดิวานนท์ ต.บางตลาด อ.ปากเ<br>โทร :0-2583-8912, 0- <u>2961-1504</u> | รำกัด (ปากเกรีด)<br>กรีด จ.นนทบุรี 11120<br>แฟ็ก : 0-2961-1731 |  |
|                                                              | © 2014 All Rights Reserved ridsaving.com  Desig                                                       | jn By Isocare System Co.,Ltd™                                  |  |

- หน้าจอนี้มีไว้สำหรับล้างสมาชิกคนที่ลาออกไปแล้วจากระบบ และสามารใช้ reset password กรณีที่ สมาชิกลืม password ให้เราทำการ reset password เป็น "1234" แล้วทำการแจ้งให้สมาชิกนำไป login แล้วไปเปลี่ยน password ของตัวเอง โดย password จะถูกเข้ารหัสแบบ md5
- สามารถดูประวัติการใช้งาน 10 ครั้งถ่าสุดของสมาชิกคนนี้ได้ด้วยการกดไปที่ link ดูประวัติการเข้า
  ใช้ 10 ครั้งถ่าสุด

### 16. หน้าจอเปลี่ยนรหัสผ่าน

| ชีนกรณ์ออมทรัพย์กรมชลประทาน จำกัด (ปากเกร็ด)<br>ผู้ดูแลระบบ |                                                                                                    |  |
|-------------------------------------------------------------|----------------------------------------------------------------------------------------------------|--|
| ข้อมูลสรุปรวม                                               | เปลี่ยนรหัสผ่าน<br>Change Password                                                                                                    |  |
| เพิ่มข่าวประกาศ                                             |                                                                                                    |  |
| อนุมัติ-ลบ สมาชิก                                           | กำหนดรหัสผู้ใช้ใหม่อย่างน้อย 8 ด้วอักษร แต่ไม่เกิน 13 ด้วอักษร                                                                              |  |
| เปลี่ยนรหัสผ่าน                                             | รทัสใหม่ :                                                                                                    |  |
| ออกจากระบบ                                                  | ยืนยันรงศิสโทม่ :                                                                                                    |  |
|                                                             | ยืนยันรหัสเดิมเพื่อยืนยันการเปลี่ยนรหัสผ่าน<br>                                                                                             |  |
|                                                             | สหกรณ์ออมพรัพย์กรมชอประทาน จำกัด (ปากเกร็ด)<br>200 ถ.ติวานนท์ ต.บางดลาด อ.ปากเกร็ด จ.นนทบุรี 11120<br>5. ค.ศ.รรณ กร.ศ. ค.ศ.รรณ (ปร.ศ. 1777) |  |
|                                                             | เทร :0-2583-8912, 0-2961-1504 แพ๊ก : 0-2961-1731                                                                                            |  |
|                                                             | © 2014 All Richts Reserved ridsaving.com   Design By Isocare System CoLtd™                                                                  |  |

หน้าจอนี้ใช้ในการเปลี่ยน password ของ admin โดยกำหนดให้ใส่ password ใหม่ 2 ครั้งและยืนยัน
 ด้วยการใส่ password เดิม 1 ครั้ง โดยที่ password จะต้องมีความยาวไม่น้อยกว่า 8 ตัวอักษรและไม่
 เกิน 13 ตัวอักษร